# Applying for phase two ARPA grants.

Start here: www.elcofswfl.org

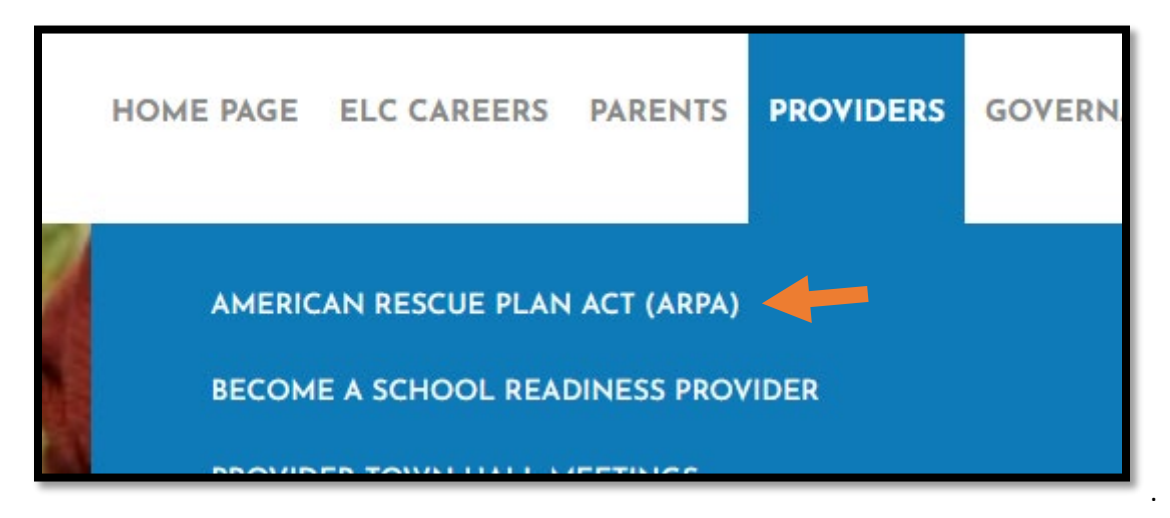

Click on American Rescue Plan Act (ARPA) to take you to all things grant related. Once here each provider should click on <u>Center Sign In</u>. This will take you to your Webauthor account. From there you will click on ARPA to access the different funding requests.

# Infant/Toddler Capacity Increase

1. Choose the grey box labeled <u>Provider Request</u>.

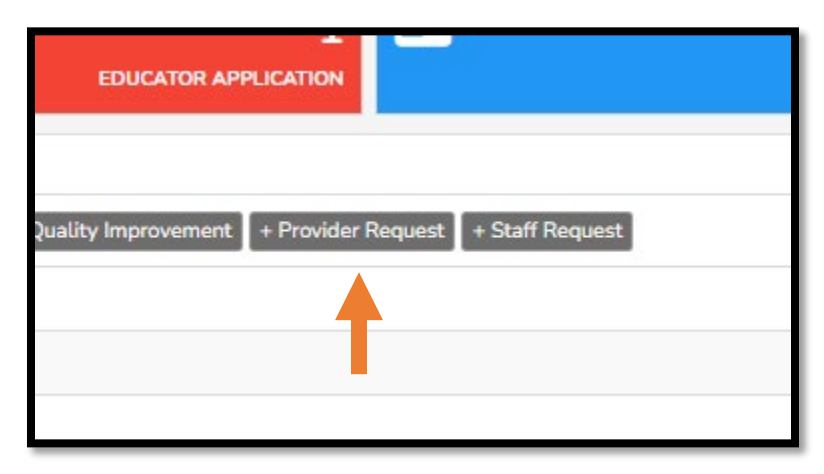

2. Choose Infant or Toddler Classroom Capacity Increase from the drop-down menu.

| Fund Request Type     |                                               |
|-----------------------|-----------------------------------------------|
| ticipated) Purchase * |                                               |
|                       | Searching                                     |
| Description           | Infant or Toddler Classroom Capacity Increase |
|                       | Provider Mini Grant                           |
| Receipt               | E Choose File                                 |

3. Fill out form and click <u>Save & Submit Entry</u>.

### **Provider Mini Grant**

1. Choose the grey box labeled <u>Provider Request</u>.

| EDUCATOR APPLICATION                                   |
|--------------------------------------------------------|
| Quality Improvement + Provider Request + Staff Request |
|                                                        |

2. Choose Provider Mini Grant from the drop-down menu.

| pated) Purchase * |                                               |
|-------------------|-----------------------------------------------|
| Description       | Infant or Toddler Classroom Capacity Increase |
|                   | Provider Mini Grant                           |
| Receipt           | E Choose File                                 |
| Amount *          |                                               |

3. Fill out form and click <u>Save & Submit Entry</u>.

### **Staff Bonuses**

Steps apply for each bonus.

1. Choose the grey box labeled Staff request.

| EDUCATOR APP        |                    |                 |  |
|---------------------|--------------------|-----------------|--|
|                     |                    |                 |  |
| Quality Improvement | + Provider Request | + Staff Request |  |
|                     |                    | <b></b>         |  |
|                     |                    |                 |  |
|                     |                    |                 |  |

- 2. Choose staff name from drop down box.
- 3. Choose type of fund request.
- 4. Documentation:
  - a. CLASS Bonus- screenshot from QPS or VPK App
  - b. VPK Retention Bonus- Screenshot from VPK App
  - c. VPK Substitute Bonus- Documentation of CDA-transcript or certificate

#### Procare

If you are interested in using Procare please fill out the application here Procare